# Arbeitsauftrag

Führe die Schritte der Installation aus.

## Installation Whiteout

1. Installier dir die App Whiteout Mail:

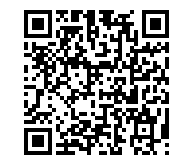

https://goo.gl/FUT40w

- 2. Öffne die App Whiteout Mail.
- 3. Gib deine E-Mail-Adresse ein und drücke auf »connect«. Falls ein Problem entsteht, frag einen der Leiter.
- 4. Aktiviere »I agree to the ... « und drücke auf »Generate new key«.
- 5. Notiere dir den dick gedruckten »Backup code« und wähle »Continue«.
- 6. Gib den notierten Code erneut ein und drücke »Confirm code«.
- 7. Warte bis die Verifikation abgeschlossen ist. Du wirst bis zu drei E-Mails dabei im Hintergrund empfangen. Öffne diese nicht.
- 8. Dir wird nun dein Posteingang angezeigt. Wähle links unten den Eintrag »Account« aus.
- 9. Wähle den Eintrag »Set Passphrase« und gib nun ein sicheres Passwort ein. Achtung: Das Passwort darf nicht vergessen werden, sonst können Nachrichten nicht mehr entschlüsselt werden.
- 10. **Hinweis:** Drücke niemals auf den Eintrag »Logout«. Ansonsten muss der gesamte Einrichtungsvorgang wiederholt werden.

## Arbeitsauftrag

- Lerne wie du Nachrichten ver- und entschlüsseln kannst.
- Schreibe eine verschlüsselte Nachricht an Herrn Hilbig. Kontakt: hilbig@carl-humann.de

#### Nachricht verschlüsselt schreiben

- 1. Öffne die App Whiteout Mail.
- 2. Wähle den Eintrag »Write« links oben.
- 3. Gib die gewünschte E-Mail-Adresse ein. Hinweis: Notwendige Schlüssel werden automatisch gesucht und heruntergeladen.
- 4. Trage einen Betreff und eine Nachricht ein.
- 5. Drücke auf »Send securely«.

#### Nachricht entschlüsseln

- 1. Öffne die Nachricht (mit der APP Whiteout mail).
- 2. Wähle die neue Nachricht durch ein Tippen an.
- 3. Die Nachricht wird automatisch entschlüsselt und angezeigt.